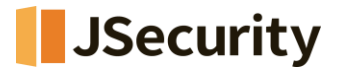

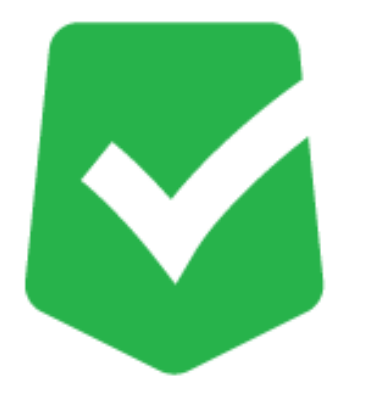

# **AppCheck Pro**

### アプリケーション削除許可,Lock Mode設定変更手順

## (CMS連動版)

株式会社 JSecurity

第1版 2025/4/14

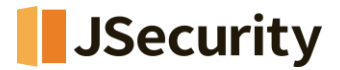

### 1. 「アプリケーション削除許可」の設定変更手順

(1) 以下のURLにアクセスし、CMS Cloudにログインしてください。

https://jp.cms.checkmal.com

(2)「ポリシー管理」>「ポリシー管理」メニューから、ご利用されているポリシー(基本ポリシーなど)を選択して ください。

| CMS Cloud  | دو ای اور ا                                                                                      |
|------------|--------------------------------------------------------------------------------------------------|
|            | ポリシー管理 a Res > ポリシー                                                                              |
|            | ロボリシー管理                                                                                          |
| ■ ポリシー管理 く | Prove Acia                                                                                       |
|            | LXBOTT 2031C V Carriers 2000 20 aller 4 aller 4 Line carrier 5tho@yran.com D III + Z + ¥         |
| ▲ 98 RE    | □ ポリジー名   Type   初期作成時間   最終変更時間   最終適用時間   パージョン   対象エージェント数   適用されたエージェント数   オンラインエージェント数   裁判 |
|            |                                                                                                  |
|            | ▲基本ポリシー Windows 2019-10-28 2024-12-23 - 88                                                       |
|            | 16:39:33 16:21:14                                                                                |
| ▲ 配布管理 《   |                                                                                                  |
| 副 ログ管理 く   |                                                                                                  |
|            | 0                                                                                                |
|            |                                                                                                  |
| ▲ ユーザ管理 <  |                                                                                                  |
| F 1872     | Showing 1 to 6 of 6 rows 10 - rows per page                                                      |

(3)「一般」>「アプリケーション削除許可」のチェックを外した上、「保存する」をクリックしてください。

| 一般         | ランサムガード                    | エクスプロイトガード             | 退避フォルダ | 自動バックアップ | 例外設定 |  |
|------------|----------------------------|------------------------|--------|----------|------|--|
| ポリシ        | 一説明:                       |                        |        |          |      |  |
| Enter      | r                          |                        |        |          |      |  |
|            |                            |                        |        |          |      |  |
| 2 117      | 2ルタイムセキュリテ                 | ィを堂に設定する。              |        |          |      |  |
|            |                            | T CHICERCE 9 00        |        |          |      |  |
| ock M      | ode : OFF                  | •                      |        |          |      |  |
| 团別         | リユーザポリシー変更調                | 許可                     |        |          |      |  |
| ライブ        | チェック周期: 15:                | 分毎(デフォルト値) 🚽           |        |          |      |  |
| כק ו       | プリケーション削除許す                | न                      |        |          |      |  |
| -<br>タス    | 、クトレイにお知らせ                 | アイコン表示                 |        |          |      |  |
| プロ         | ]グラム実行遮断時、                 | お知らせダイアログ表示            |        |          |      |  |
| < ▲ 自動     | カアップデート使用                  |                        |        |          |      |  |
| MBR1       | 保護                         |                        |        |          |      |  |
| 2 自己       | 2.保護機能使用                   |                        |        |          |      |  |
| 〕 検出<br>(居 | ¦時、疑いのあるファ・<br>「名で処理され、分析」 | イルを転送<br>以外の目的では使用されませ | h.)    |          |      |  |

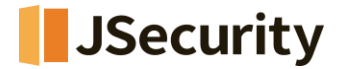

### 2. 「Lock Mode」の設定変更手順

(1) 「ポリシー管理」>「ポリシー管理」メニューから、ご利用されているポリシー(基本ポリシーなど)を選択して ください。

| CMS Cloud                                                      | E e of shi                                                                                                    |
|----------------------------------------------------------------|----------------------------------------------------------------------------------------------------|
|                                                                | ポリシー管理 e km = ポリシー間                                                                                                    |
| ダッシュボード く                                                      | ロボリシー管理                                                                                                    |
| ■ ポリシー管理 く<br>Ⅲ ポリシー管理                                         | Doorf Baic → C SHRH-56792-388 + 350 + Line230 - 558 shidjen.com Ø 田・ Z・ ▼                                                                                                    |
|                                                                | □ ポリシー名 = Type + 初期作成時間 + 最終変更時間 + 最終適用時間 + パージョン + 対象エージェント数 + 通用されたエージェント数 + オンラインエージェント数 + 数更                                                                                                    |
| <ul> <li>副外設定</li> <li>自動バックアップ設定</li> <li>エージェント く</li> </ul> | 単数の数         200-10-23         200-12-23         -         科         -         -         -         -         -         -         -         -         -         -         -         -         -         -         -         -         -         -         -         -         -         -         -         -         -         -         -         -         -         -         -         -         -         -         -         -         -         -         -         -         -         -         -         -         -         -         -         -         -         -         -         -         -         -         -         -         -         -         -         -         -         -         -         -         -         -         -         -         -         -         -         -         -         -         -         -         -         -         -         -         -         -         -         -         -         -         -         -         -         -         -         -         -         -         -         -         -         -         -         -         - |
| · 配布管理 《                                                       |                                                                                                    |
| ログ管理・                                                          |                                                                                                    |
|                                                                | 0                                                                                                    |
| -                                                              |                                                                                                    |
| ユーザ管理                                                          |                                                                                                    |
| チ酸定く                                                           | Showing 1 to 6 of 6 rows 10 - rows per page                                                                                                    |

(2)「一般」>「Lock Mode」をONに変更した上、「保存する」をクリックしてください。

| 1. |
|----|
| 1. |
| h  |
|    |
|    |
|    |
|    |
|    |
|    |
|    |
|    |
|    |
|    |
|    |
|    |
|    |
|    |
|    |
|    |
|    |

※「ライブチェック周期」は別途設定しない場合、15分後(デフォルト値)にエージェント側に適用されます。